MOEGI ヨガセラピー クラス 予約カレンダー 利用方法

| Image: state of the state of the state o | 📶 docomo 奈                   |           | 7:24<br>≙ yogabyminami.com |           |             | 61% 🛃         |    |  |
|----------------------------------------------------------------------------------------------------|------------------------------|-----------|----------------------------|-----------|-------------|---------------|----|--|
|                                                                                                    |                              |           | *確認事項は <u>こちら</u>          |           |             |               |    |  |
| <ul> <li>① Minami Yoga Therapy<br/>公式サイトを開く</li> <li>② ご予約 ボタンを押す</li> </ul>                                                                                                    | <b>&lt;</b> 11               |           | 2022年12<br>月               |           | 01 >        |               |    |  |
| and the second second second second second second second second second second second second second second second                                                                                                    | 日                            | 月         | 火                          | 水         | 木           | 金             | ±  |  |
| Minami Yoga Therapy                                                                                                    | 27<br>×                      | <b>28</b> | <b>29</b>                  | <b>30</b> | 1<br>〇      | <b>2</b>      | 3  |  |
| インド5千年の伝統的 Yoga の智慧を ③ 予約カレンダーを厚                                                                                                    | 見き、                          | 0         | 6                          | 7<br>()   | 8           | 9             | 10 |  |
| 活かして ご希望の MOEGI ヨカ<br>ヨーガ療法士 Minami が クラス日を選択                                                                                                    | ご希望の MOEGI ヨガセラピー<br>クラス日を選択 |           |                            |           | 15<br>()    | 16<br>()      | 17 |  |
| 健康と幸せを願う あなたを応援します<br>"Well-being な暮らしを目指して "                                                                                                    | 18<br>()                     | 19<br>()  | <b>20</b>                  | 21<br>()  | <b>22</b>   | <b>23</b>     | 24 |  |
| クラス紹介 >                                                                                                    | <b>25</b>                    | <b>26</b> | <b>27</b>                  | <b>28</b> | <b>29</b>   | <b>30</b>     | 31 |  |
| 2 ご予約 >                                                                                                    | <b>確認</b> 哥                  | <b>事項</b> |                            | 2/+~      | <u>.~ 邗</u> | <u>λ 21/#</u> |    |  |

| 📲 docomo 奈                 | 7:24                                              | 61% 🛃                                            | III docomo 🗢       | 7:25                                           | 61% 🗲 '       |
|----------------------------|---------------------------------------------------|--------------------------------------------------|--------------------|------------------------------------------------|---------------|
|                            | ● yogabyminami.com                                | ث                                                |                    | ê yogabyminami.com                             | ①             |
| *確認事項<br>(4)               | は <u>こちら</u>                                      | <ol> <li>④ コース選択画</li> <li>⑤ 【対面】 MOE</li> </ol> | i面を開く<br>GI ヨガセラピー | スも定期的に受けること<br>すすめします。                         | をお            |
| 2                          | 022年12月13日 火曜日                                    | を選択                                              |                    | 【リピーター限定】無料                                    | カウ            |
| ± 10                       | 【レギュラー】 コース 6                                     | 0分プ                                              |                    | ンセリング 10分<br>お話のみのコースです。                       |               |
| 日 11                       | <ul><li>フイベート・ヨカセラビ</li><li>1番人気のコース。</li></ul>   | —<br>¥7,000                                      |                    | 症状の経過を共有し、お                                    | 家で            |
| 月 12                       | <ul><li>ヨガセラピーの体操から</li><li>ンセリングまで満遍なく</li></ul> | カウ<br>行い                                         |                    | いたします。                                         |               |
| 火 13                       | ます。                                               |                                                  | (5                 | 【対面】MOEGI ヨガセラ                                 | ラピー           |
| 水 14                       | 【プレミア】 コース 90 <sup>-</sup><br>イベート・ヨガセラピー         | 分プラ                                              |                    | "はり灸とマッサージ<br>MOEGI" (我孫子駅チカ)の                 | ¥3,000<br>の和室 |
| 木 15                       | より丁寧なカウンセリ                                        | ¥9,500                                           |                    | スペースにおける<br>対面 4名限定のヨガセラ                       | ピーク           |
| 金 16                       | ンツを行います。<br>カラダだけではなくコニ<br>ケアもしたい方におすす<br>す。      |                                                  |                    | ラスです。<br>*プライベート・ヨガセラ<br>の枠ではご予約できませ<br>*現地支払い |               |
|                            | 【ショート】 コース 30:                                    | テプラ                                              |                    |                                                |               |
| $\leftarrow$ $\rightarrow$ | → <mark>+</mark> 2                                | •••                                              | $\leftarrow$ –     | + 2                                            | •••           |

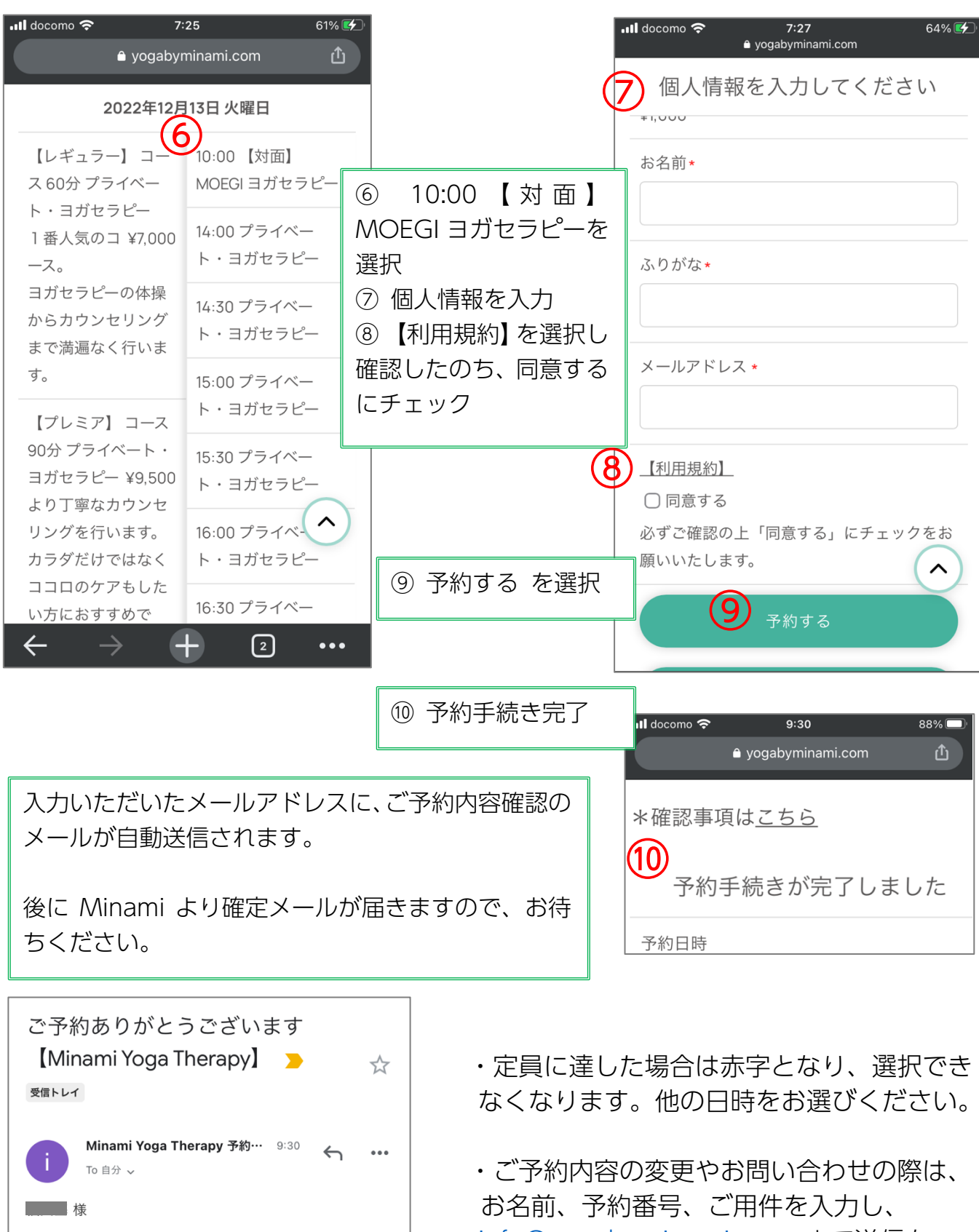

※本メールは自動返信メールです。

下記の内容で予約を承りました。

Minamiからのメールにより確定されます。

がとうございます。

●ご予約内容

この度は、Minami Yoga Therapy にご予約いただきあり

本メールの時点では、まだ予約は確定されていません。

<u>info@yogabyminami.com</u> まで送信を お願いいたします。なるべく早めにご連絡く ださいますようお願い申し上げます。

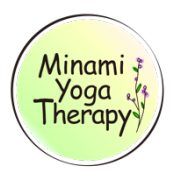